#### On this page

# Table of Contents

| Which 'Mirabel's Marketing Manager' Triggers and Actions are supported?                 | 1  |
|-----------------------------------------------------------------------------------------|----|
| Case 1: New Mirabel's Marketing Manager contacts copied to 3 <sup>rd</sup> party CRMs   | 1  |
| Case 2: New 3rd party form submissions copied to Mirabel's Marketing Manager as leads . | 1  |
| 'New Contact' trigger example                                                           | 1  |
| 'Submit Form' action example                                                            | 10 |
| Helpful Tips:                                                                           | 16 |

## Which 'Mirabel's Marketing Manager' Triggers and Actions are supported?

## Case 1: New Mirabel's Marketing Manager contacts copied to 3<sup>rd</sup> party CRMs

#### Mirabel's Marketing Manager Trigger:

New Contact - Triggered every time a new contact is added, copied (or) updated in Mirabel's Marketing Manager.

#### Supported 3rd party Action:

Create Contact - A new contact is automatically created in your 3<sup>rd</sup> party CRM.

#### Case 2: New 3rd party form submissions copied to Mirabel's Marketing Manager as leads

#### Supported 3rd party Trigger:

Form Submission - Triggered every time a new form submission happens in your 3<sup>rd</sup> party forms.

#### Mirabel's Marketing Manager Action:

Submit Form - A new landing page lead is automatically created in Mirabel's Marketing Manager.

#### 'New Contact' trigger example

• Click on 'Make a Zap'.

| zapier we're hiring!                     |       | MAKE A ZAP! | Srikanth Katragadda | × 🔺 |
|------------------------------------------|-------|-------------|---------------------|-----|
| Explore Zaps Task History Connected Acco | ounts | Û           |                     |     |
| <b>Q</b> Filter Zaps                     | Home  |             |                     |     |
| MY FOLDERS +                             |       |             |                     |     |
| Home                                     |       |             |                     |     |

• Search and Select 'Mirabel's Marketing Manager' App.

| / Name your Zap              | D    |                             |
|------------------------------|------|-----------------------------|
| Add a note                   |      | Choose a Trigger App        |
| TRIGGER<br>1. Set up this st | ep ^ | Marketing                   |
| / Choose App                 |      | Mirabel's Marketing Manager |

• Select 'New Contact' radio button  $\rightarrow$  click on 'Save + Continue'.

|   | BETA                                                                                                    |
|---|----------------------------------------------------------------------------------------------------|
|   | Select Mirabel's Marketing Manager Trigger                                                                             |
| ۰ | New Contact<br>Triggers when a new contact is copied or existing contact is updated from Marketing Manager<br>Reports. |
|   | Continue                                                                                                    |

• Click on 'Connect a New Account'.

| Sel                       | ect Mirabel's Marketing Manager Account |         |
|---------------------------|-----------------------------------------|---------|
| Search your Mirabel's Mar | keting Manager Accounts                 |         |
| Connect an Account        |                                         |         |
|                           |                                         | ontinue |

Login to your Mirabel's Marketing Manager Account → click on 'Dashboard' dropdown → Click on 'Setup' tab → Click on 'Website Setup'.

| MKM India     | Marketing M          | anager India 🗖 🛛   | Dashboard           |   |
|---------------|----------------------|--------------------|---------------------|---|
|               |                      |                    | Dashboard           |   |
| č             |                      |                    | Leads               | ~ |
|               | Leads<br>Jan 5, 2017 |                    | Campaigns           | ~ |
|               |                      |                    | Competitors         |   |
|               | 0                    |                    | 🕫 🖌 Setup           | ^ |
|               |                      | Unique Device Ic   | Lead Segments Setup |   |
| Monthly Leads | VTD Leads            | Monthly DigitalIDs | Add Campaigns       |   |
| 0             | 0                    | 0                  | Website Setup       |   |
|               |                      |                    | Admin Reports       | ~ |

• Click on 'Settings' icon  $\rightarrow$  click on 'Copy Key' to copy your 'Zapier Key'.

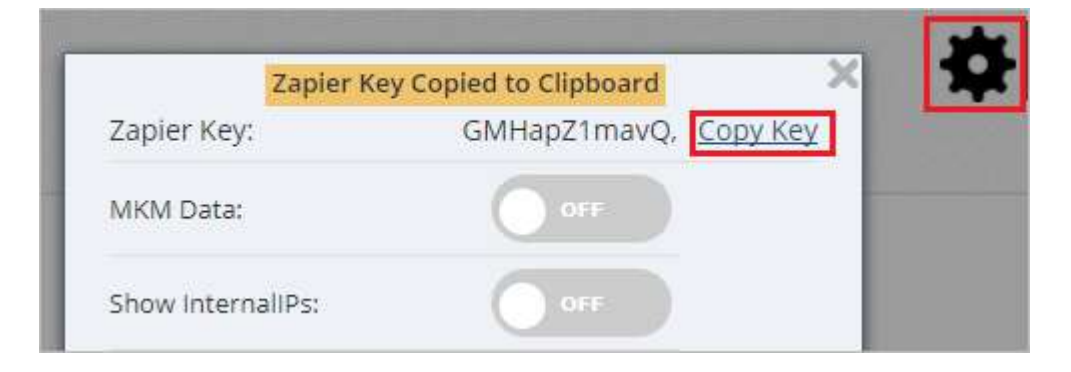

• Now go back to Zapier and paste your Zapier Key  $\rightarrow$  Click on 'Yes, Continue'.

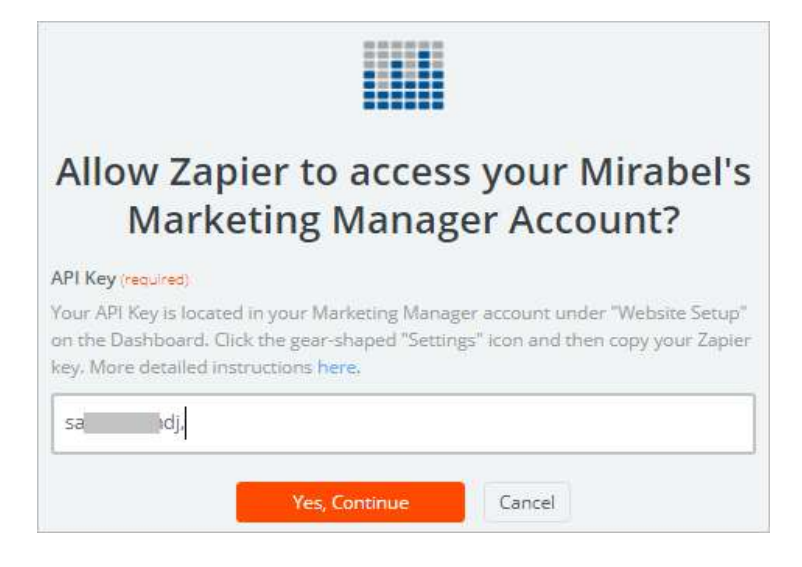

• Test the account, if the connection is successful, click 'Save + Continue'.

| Select Mirabel's Marketing Manager Accourt                           | nt              |
|----------------------------------------------------------------------|-----------------|
| Search your Mirabel's Marketing Manager Accounts                     |                 |
| <ul> <li>Marketing Manager #2</li> <li>(added 1 week ago)</li> </ul> | Success!        |
| Connect an Account                                                   |                 |
|                                                                      | Save + Continue |

• In the next window, click on 'Fetch & Continue'.

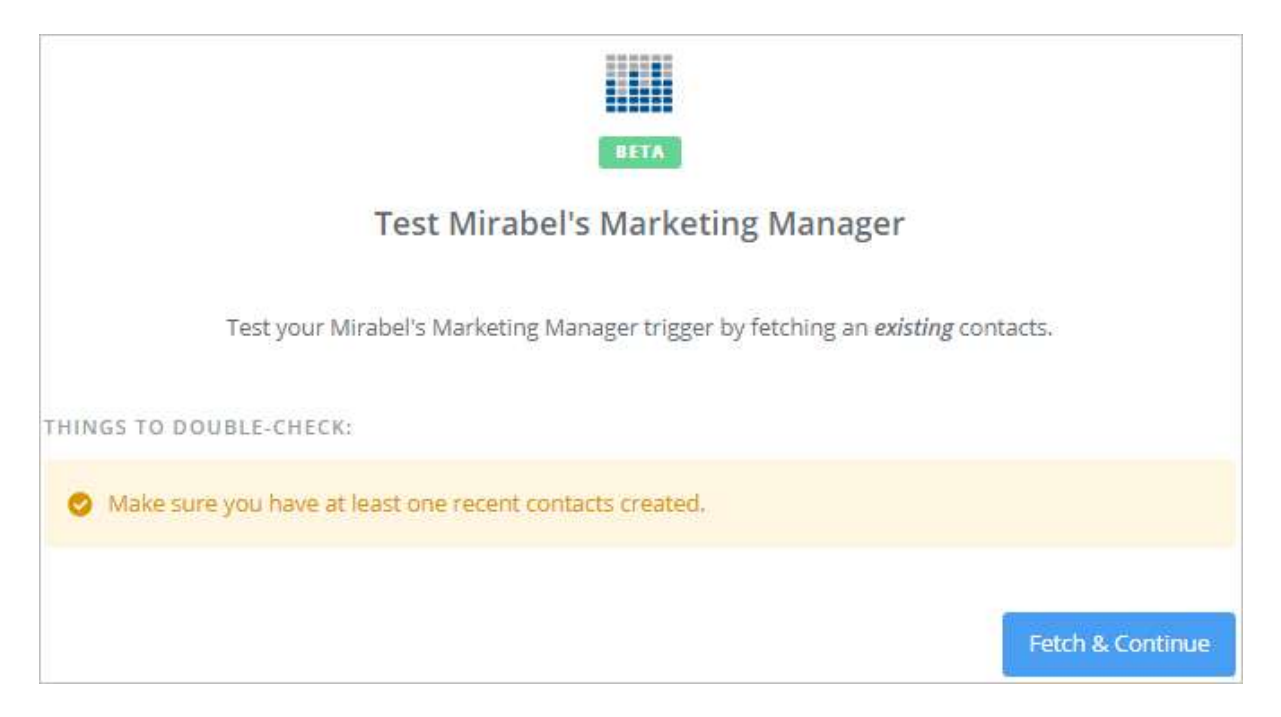

• Click 'Continue'.

| BETA                                                                                                    |          |
|----------------------------------------------------------------------------------------------------|----------|
| Test Mirabel's Marketing Manager                                                                                                    |          |
|                                                                                                    |          |
| ⊘ Test Successful!                                                                                                    |          |
| Alright got it! You can view your contacts to make sure everything looks OK.<br>We'll use this as a sample for setting up the rest of your Zap. |          |
| <b>D</b> Re-test Mirabel's Marketing Manager to get another contacts                                                                            |          |
|                                                                                                    |          |
|                                                                                                    | Continue |

• Search and Select 'Salesforce' App.

| / Name your Zap |                      |
|-----------------|----------------------|
| Add a note      | Choose an Action App |
| TRIGGER         | salesforce           |
|                 | Salesforce 🖌 🕨       |

• Select 'Create Contact' radio button  $\rightarrow$  Click on 'Save + Continue'.

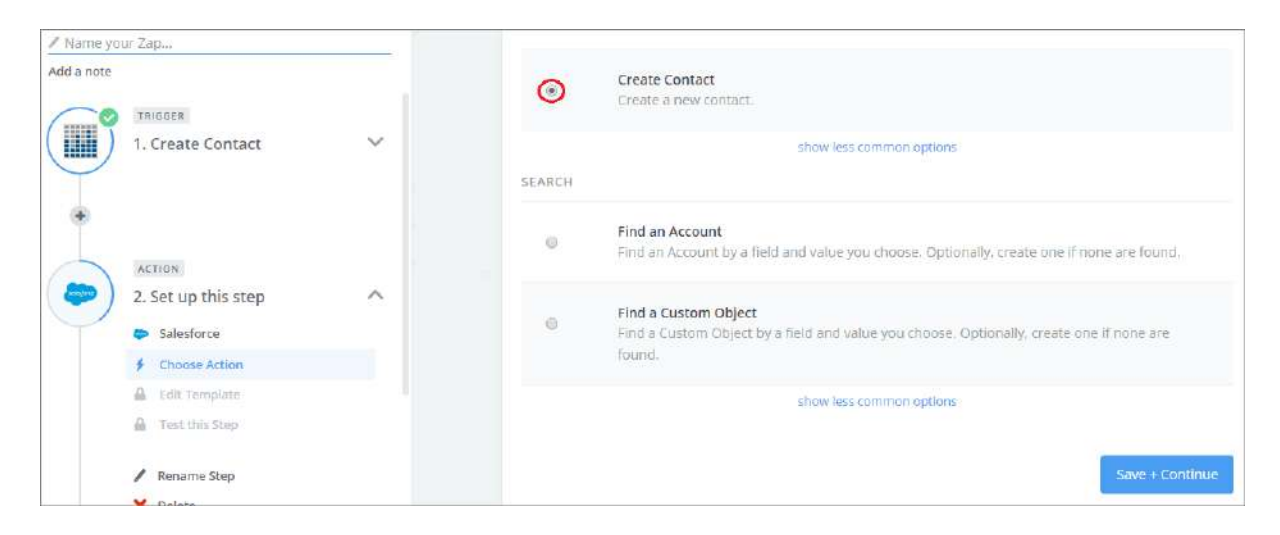

• Click on 'Connect a New Account'.

| 🖊 Name yo  | ur Zap                      |   |                       |                           |
|------------|-----------------------------|---|-----------------------|---------------------------|
| Add a note | ACTION<br>2. Create Contact | ~ |                       | P R E M I UBM             |
|            | Salesforce                  |   |                       | Select Salesforce Account |
|            | Create Contact              |   | ,                     |                           |
|            | Choose Account              |   | ×                     |                           |
|            | 🔒 Edit Template             |   | Connect a New Account |                           |
|            | 🔒 Test this Step            |   |                       |                           |

• In the new Pop-Up window, click 'Yes, Continue'.

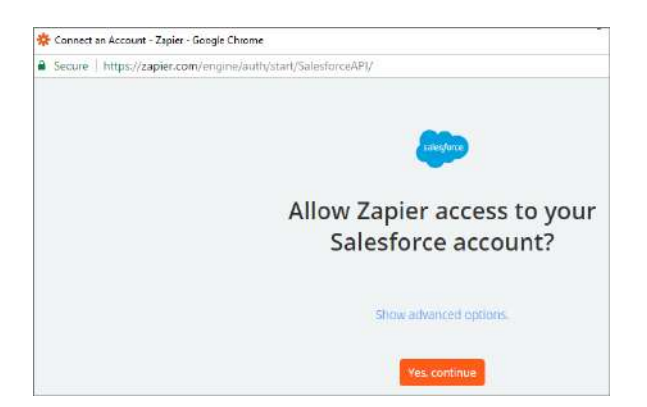

• Login with your Salesforce account details.

| Usemame  |    |
|----------|----|
| 1        |    |
| Password |    |
|          |    |
|          |    |
| Log      | In |
| Log      | In |

• Click 'Allow'.

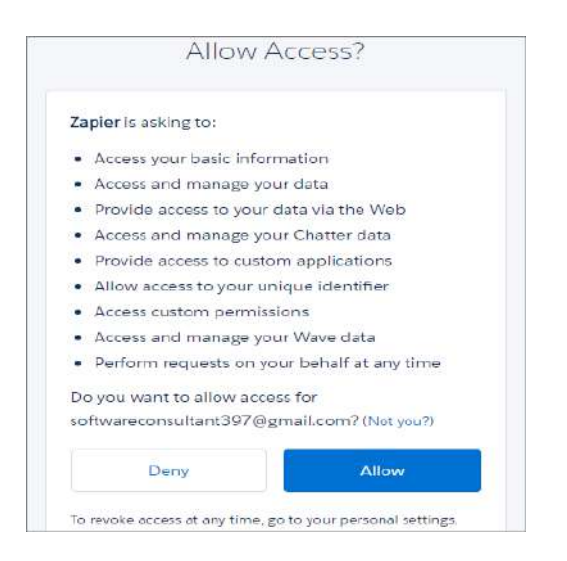

### • Test the Salesforce account, if the connection is successful, click 'Save + Continue'.

| / Name yo  | our Zap                                                                                                    |   |                                                                          |                 |
|------------|----------------------------------------------------------------------------------------------------|---|--------------------------------------------------------------------------|-----------------|
| Add a note | ACTION<br>2. Create Contact<br>Salesforce<br>f Create Contact                                                                                                    | ^ | Select Salesforce Accourt                                                | nt              |
|            | Choose Account  Choose Account  Choose Accoun |   | <ul> <li>Salesforce Account #1</li> <li>(added 0 minutes ago)</li> </ul> | Success!        |
| -          | Rename Step     Delete                                                                                                    |   | Connect a New Account                                                    | Save + Continue |

• Map the fields and click 'Continue'.

| / Name your Zap                   |                                            | and the second second se |
|-----------------------------------|--------------------------------------------|----------------------------------------------------------------------------------------------------|
| Add a note                        | Contact A                                  | Set up Salesforce Contact                                                                                                    |
| Salesfor Create G Salesfor Set Up | ce<br>Contact<br>ce Account #1<br>remplate |                                                                                                    |
| 🛆 Test thi                        | s Step                                     | Q Bearch                                                                                                    |
| / Rename X Delete                 | Step                                       | Treate Contact  First Name FirstName                                                                                                    |
|                                   |                                            | Last Name LastName                                                                                                    |

• Click 'Create & Continue'.

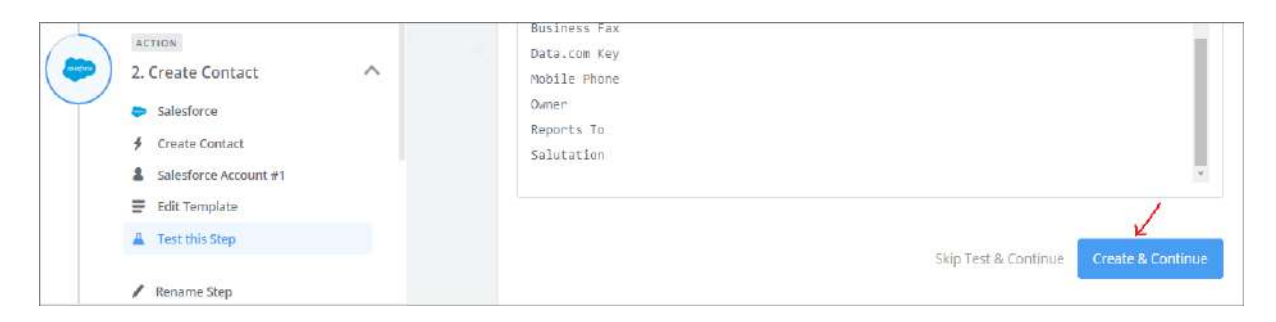

• If the Test is successful, click 'Finish'.

| / Name your Zap                                                                                                    |                                                                                                    |
|----------------------------------------------------------------------------------------------------|----------------------------------------------------------------------------------------------------|
| Add a note TRIGGER 1. Create Contact                                                                                                    | Test Salesforce                                                                                                    |
| Action     Action     Action | <ul> <li>Test Successfult</li> <li>Alright got it! You can view your contact to make sure everything looks OK.<br/>We'll use this as a sample for setting up the rest of your Zap.</li> <li>Re-test Salesforce to get another contact</li> </ul> |
| Edit Template                                                                                                    | Add a step or Finish                                                                                                    |

• Give a 'Name' and turn 'ON' the Zap.

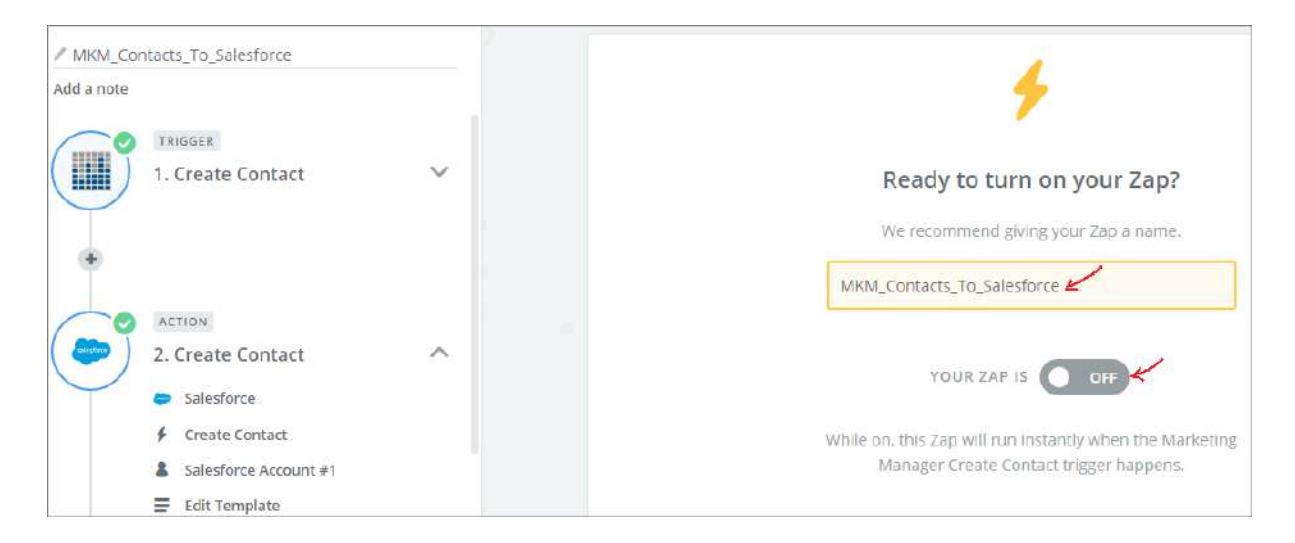

| Awesome! Your Zap is working         |
|--------------------------------------|
| We recommend giving your Zap a name. |
| MKM_Contacts_To_Salesforce           |
|                                      |

Once the Zap is turned 'ON', any of the below activities in Mirabel's Marketing Manager will create a new contact in the target CRM, Salesforce in this example:

Activity 1: Copy to CRM.

• In the Mirabel's Marketing Manager reports, click on the contact's Email ID link.

| <b>,</b>     | Boost My Sale             | Visitors Report                        |   |                  |                     |                  | 3 of 3 Sear        |
|--------------|---------------------------|----------------------------------------|---|------------------|---------------------|------------------|--------------------|
| <u>Go Ba</u> | ck to Dashboard           |                                        | V | /isitors         | Report              | Ð                |                    |
| P            | Company Name 🛊            | E-Mail \$                              |   | Page<br>Views \$ | All Time<br>Visits¢ | Visiting From \$ | Visit Date 🛊       |
| COMPANY      | Mirabel Technologies Indi | Ramya N<br>ramya21.nuvvula@gmail.com 🗲 |   | 4                | 2                   | No Referrer      | Sep 5, 2017 4:35PM |

• In 'Contact Details' screen, click on 'Copy to CRM' button.

| Visitors R                      | eport i                                                                                            |                                                                                                    |
|---------------------------------|----------------------------------------------------------------------------------------------------|----------------------------------------------------------------------------------------------------|
|                                 |                                                                                                    |                                                                                                    |
| ame: Ramya                      |                                                                                                    | Originating Source : Direc                                                                                                    |
| ame: N 🔁                        | Phone Number                                                                                       | 8060806060                                                                                                    |
| Mail: ramya21.huvvula@gmail.com | Twitter URL                                                                                        |                                                                                                    |
| ame: Mirabel Technologies       | Website URL:                                                                                       |                                                                                                    |
| JRL:                            | Facebook URL:                                                                                      |                                                                                                    |
| JRL                             | Location:                                                                                          |                                                                                                    |
|                                 | Visitors R ame: Ramya ame: N 🗢 Mait: ramya21 nuvvula@gmail.com ame: Mirabel Technologies URL: URL: | Visitors Report 1 ame: Ramya ame: N  Phone Number: Mait: ramya21 nuvvula@gmail.com Ame: Mirabel Technologies URL: Facebook URL: URL: Location: |

Activity 2: Update to CRM.

• To update the contact details of the contacts that are already copied to CRM, click on the contact's Email ID link → update the details → click on 'Update to CRM' button.

| ack to Visitors Report | Visitors R                | eport 1       |                            |
|------------------------|---------------------------|---------------|----------------------------|
| Contact Details        |                           |               |                            |
| First Name:            | Ramya                     |               | Originating Source : Direc |
| Last Name:             | Nuvvula                   | Phone Number; | 8080808080                 |
| E-Mail:                | ramya21.nuvvula@gmail.com | Twitter URL:  |                            |
| Company Name:          | Mirabel Technologies      | Website URL   |                            |
| LinkedIn URL:          |                           | Facebook URL: |                            |
| GooglePlus URL:        |                           | Location:     |                            |

Activity 3: Add Contact.

• Login to Mirabel's Marketing Manager  $\rightarrow$  click on 'Contacts' menu  $\rightarrow$  click on 'Add Contact'.

| Management        | Contacts   Leads   A<br>My Lists | Analytics   Communications   Digital Editions   Tools |  |  |  |  |
|-------------------|----------------------------------|-------------------------------------------------------|--|--|--|--|
| Boost My Sa       | Contact Search<br>Add Contact    | Dashboard                                             |  |  |  |  |
| a marking and and | Notes/Activity Search            |                                                       |  |  |  |  |

• Fill the contact details and click on 'Save & Continue' button.

|                                   | Prefix 👻 Srikanth | Katra            | agadda 🦛       | Suffix           | Rawat, Kiran 緈        |            | 1 |
|-----------------------------------|-------------------|------------------|----------------|------------------|-----------------------|------------|---|
|                                   | Email 🙀 skatraga  | adda@mirabeltech | nologies.com < | 1                | Marketing Manager-CRM |            | 1 |
|                                   | Alt 🙀 Alternat    | e Email Address  |                |                  | Priority              |            | 1 |
|                                   | Phone 📕 (909) 09  | 90-9090 <        | Ext            |                  | Contact Type          |            | - |
|                                   | Mobile 📓 Mobile I | Phone            |                |                  | Job Title             |            |   |
| Address<br>Address 1<br>Address 2 |                   |                  |                | Home A<br>Home A | ddress 1<br>ddress 2  |            |   |
| City                              |                   | State            | ~              | Home C           | ity                   | Home State |   |
| Zip Code                          |                   | County           |                | Home Zi          | ip Code               |            |   |
|                                   |                   |                  | 24             | Linma Car        | (inter-               |            |   |

# 'Submit Form' action example

'Submit Form' action is used to capture user submitted information in 3<sup>rd</sup> party forms like (Webflow, google forms etc.,) as leads in Mirabel's Marketing Manager.

• Login to your Zapier account & click on 'Make a Zap'.

| zapier we're hiring! |      |              |                    | MAKE A ZAP! | 2 | Srikanth Katragadda | $\sim$ |
|----------------------|------|--------------|--------------------|-------------|---|---------------------|--------|
| Explore              | Zaps | Task History | Connected Accounts |             |   |                     |        |

• Search and Select Webflow App.

| / Name your Zap                |                      |
|--------------------------------|----------------------|
| Add a note                     | Choose a Trigger App |
| TRIGGER<br>1. Set up this step | Webflow              |
| / Choose App                   | Webflow              |
| A Choose Trisper               |                      |

• Select 'Form Submission' radio button  $\rightarrow$  click on 'Save + Continue'.

| Add a note | TRIGGER<br>1. Set up this step |  |   | Select Webflow Trigger                                         |
|------------|--------------------------------|--|---|----------------------------------------------------------------|
|            | Webflow                        |  |   |                                                                |
|            | 🔒 Test this Step               |  | 0 | Form Submission<br>Triggers when a new form submission occurs. |
|            | / Rename Step                  |  |   | Ŷ                                                              |
| ۲          |                                |  |   | Save + Cor                                                     |

• Click on "Connect an Account".

| / Name yo  | ur Zap                                                                             | 2 |                        |
|------------|------------------------------------------------------------------------------------|---|------------------------|
| Add e note | TRIGGER  1. Form Submission  Webflow Form Submission Choose Account Text this Step | ~ | Select Webflow Account |
|            | / Rename Step                                                                      |   | Continue               |

• Login with your Webflow account details.

| webflow          |                                            |
|------------------|--------------------------------------------|
| Log Into My A    | ccount                                     |
| Email or Usernan | ne                                         |
| Password         |                                            |
| Log In >         | Don't have an account?<br>Forgot Password? |

• Click on 'Authorize Application'.

| Request for Permission<br>Zapier by Webflow would like to request permission to access<br>your personal account. | 2 = *                                                                                                |
|----------------------------------------------------------------------------------------------------|----------------------------------------------------------------------------------------------------|
|                                                                                                    | About Zapier                                                                                         |
| Authorize Application Cancel                                                                                     | Zapier is the easiest way to connect Webflow<br>with hundreds of the best web services<br>available! |
|                                                                                                    | https://zapier.com                                                                                   |

• 'Test' the account, if the connection is successful, click on 'Save + Continue'.

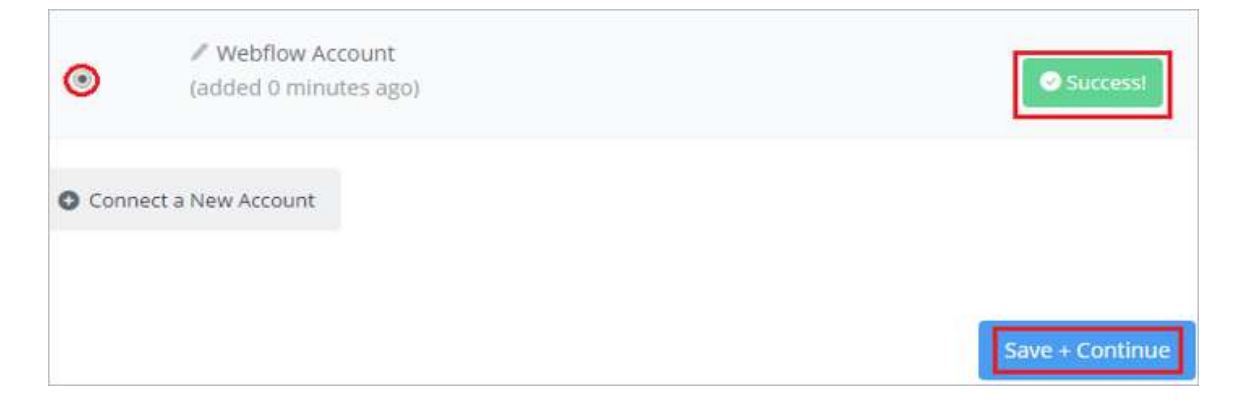

• Select your Webflow 'Site Name' and 'Form Name'  $\rightarrow$  click 'Continue'.

| Add a note<br>TRIGGER<br>1. Form Submission            | Set up Webflow Form Submission                                                                |          |
|--------------------------------------------------------|-----------------------------------------------------------------------------------------------|----------|
| Webflow Form Submission Rivits Account Effort          | Ste Name (masked) Select the site that you would like to receive notifications from. ZapTest. | ~        |
| <ul> <li>Test the Step</li> <li>Rename Step</li> </ul> | Frail Form                                                                                    | ~        |
| •                                                      |                                                                                               | Continue |

### • Click 'Fetch & Continue'

| W                                                                                                    |
|----------------------------------------------------------------------------------------------------|
| Test Webflow                                                                                                    |
| Test your Webflow trigger by fetching an existing form submission.                                                                                      |
| THINGS TO DOUBLE-CHECK:                                                                                                    |
| <ul> <li>Make sure you have at least one recent form submission created.</li> <li>Make sure it matches the trigger options you picked below:</li> </ul> |
| Site Name                                                                                                    |
| ZapTest                                                                                                    |
| Form Name                                                                                                    |
| Email Form                                                                                                    |
| Fetch & Continue                                                                                                    |

• If Test Successful, click on 'Continue'.

|            |               |                                 |                              | w                          |                            |                               |                    |          |
|------------|---------------|---------------------------------|------------------------------|----------------------------|----------------------------|-------------------------------|--------------------|----------|
|            |               |                                 | Tes                          | at Webf                    | low                        |                               |                    |          |
| Test Succ  | esstul        |                                 |                              |                            |                            |                               |                    |          |
| 1          | Alright got i | ! You can vie<br>We'll use this | w your form<br>s as a sample | n submissi<br>e for settin | on to make<br>g up the res | sure everyti<br>st of your Za | ning looks (<br>p. | эк.      |
| Re-test We | bflow to get  | another form                    | n submission                 |                            |                            |                               |                    |          |
|            |               |                                 |                              |                            |                            |                               |                    |          |
|            |               |                                 |                              |                            |                            |                               |                    | Continue |

• Search and Select 'Mirabel's Marketing Manager' App.

| / Name your Zap               |                      |
|-------------------------------|----------------------|
| Add a note                    | Choose an Action App |
| TRIGGER<br>1. Form Submission | Marketing Manager    |
| Webflow                       | Marketing Manager 🖌  |

• Select 'Submit Form' radio button  $\rightarrow$  click on 'Save + Continue'.

| Add a note | 1. Form Submission                                                                              | ~ | Select Marketing Manager Action                           |
|------------|-------------------------------------------------------------------------------------------------|---|-----------------------------------------------------------|
|            | action<br>2. Set up this step                                                                   | ~ | CREATE Submit Form New form submission from landing Page. |
|            | Marketing Manager     Marketing Manager     Choose Action     Entit Template     Test this Step |   | Save + Continue                                           |

• Connect to your 'Mirabel's Marketing Manager' account, Test connection and click on 'Continue'.

|        | **                                                           |          |
|--------|--------------------------------------------------------------|----------|
|        | Select Marketing Manager Acc                                 | ount     |
| •      | Marketing Manager Account #1<br>(added 5 days, 22 hours ago) | Success! |
| O Conn | ect a New Account                                            | Ť        |
|        |                                                              | Continue |

• Map the 'Website Name' field and other Form fields  $\rightarrow$  Click on 'Continue'.

| Set up Marketing Manager                         | Form Submission |
|--------------------------------------------------|-----------------|
| Website Name (optional)                          |                 |
| Lists the Websites available.                    |                 |
|                                                  | ~               |
| Q  şearch                                        |                 |
| Boost My Sale 168                                |                 |
| Company Name (optional)                          |                 |
| Step 1 Data Organization'                        | Ξo              |
| Date Submitted (optional)                        |                 |
| The date/time to use for the form's submit date. |                 |
| Step 1 Submitted At                              | Ξo              |
| ₿ Refresh Fields                                 |                 |
|                                                  | Continue        |
|                                                  | Continue        |

• Click on 'Create & Continue'.

| Company Name             |                      |                   |
|--------------------------|----------------------|-------------------|
| MKM test                 |                      |                   |
| Date Submitted           |                      |                   |
| 2017-02-18T07:41:21.319Z |                      |                   |
|                          |                      |                   |
|                          |                      |                   |
|                          | Skip Test & Continue | Create & Continue |

• If the test is successful, click on 'Finish'.

| Test Marketing Manager                                                                                                    |                                          |
|----------------------------------------------------------------------------------------------------|------------------------------------------|
| Test Successful!      Alright got it! You can view your form submission to make su     We'll use this as a sample for setting up the rest of | ire everything looks OK.<br>of your Zap. |
| ່ວ Re-test Marketing Manager to get another form submission                                                                                  | Add a step or Finish                     |

• Name your Zap and turn it 'ON'.

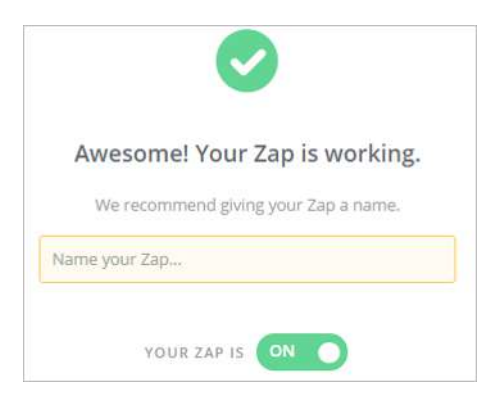

Login to Mirabel's Marketing Manager  $\rightarrow$  Go to 'Dashboard' dropdown  $\rightarrow$  Click on 'Leads' tab  $\rightarrow$  Click on 'Landing Page Leads Report' to see the Webflow form submissions.

| Boost My Sale | E-Mail Campaigns Report    |
|---------------|----------------------------|
|               | Dashboard                  |
|               | Visitors & Prospects       |
|               | Leads                      |
|               | Leads Report               |
|               | Leads Scoring Report       |
|               | Landing Pages Leads Report |

### Helpful Tips:

1. If you would like to receive an email alert for each new contact added to Mirabel's Marketing Manager, you can have an email notification automatically deploy directly from Webflow (or another 3rd party app - if the option is available).

2. Or, if you would like to automatically deploy an email to each newly captured contact, Mirabel's Marketing Manager can automatically validate the email address and send an email through MailChimp when you configure our MailChimp-Mirabel's Marketing Manager zap.